# Using Dropbox to automatically backup your Alert video to the cloud

#### What is Dropbox?

Dropbox is a storage service that lets you bring your photos, docs, and videos anywhere and share them easily, including your Logitech Alert Security videos. Dropbox automatically backs up files (in any format) to a secure offsite server in the cloud.

The following document outlines the process for archiving your security video from your PC to the cloud for the ultimate security- no more worrying about someone stealing your camera or your PC- your security video will automatically be uploaded to a secure password protected server in the cloud and can be accessed from virtually anywhere. The first 2GB of Dropbox storage is free, with subscriptions up to 100GB available.

### How Much Storage do I need?

The included 2GB MicroSD card on your Logitech Alert camera stores up to 1 week of video\* which is backed up to your PC when it connected to the network, and with the addition of Dropbox, those videos are then automatically uploaded to the cloud.

Use the chart below to determine which Dropbox storage plan is right for you based on how many cameras you have, and what duration of cloud backup you require.

|        |   | Storage Duration <sup>+</sup> |        |         |         |          |         |
|--------|---|-------------------------------|--------|---------|---------|----------|---------|
|        |   | 1 Day                         | 1 Week | 2 Weeks | 1 Month | 6 Months | 1 Year  |
|        | 1 | Free                          | Free   | Pro 50  | Pro 50  | Pro 50   | Pro 100 |
| iras   | 2 | Free                          | Pro 50 | Pro 50  | Pro 50  | Pro 100  | N/A     |
| Came   | 3 | Free                          | Pro 50 | Pro 50  | Pro 50  | N/A      | N/A     |
| ber of | 4 | Free                          | Pro 50 | Pro 50  | Pro 50  | N/A      | N/A     |
| Numb   | 5 | Free                          | Pro 50 | Pro 50  | Pro 50  | N/A      | N/A     |
|        | 6 | Free                          | Pro 50 | Pro 50  | Pro 50  | N/A      | N/A     |

Pro50 is \$9.99 USD per month; Pro100 is \$19.99 USD per month

<sup>+</sup> Dropbox client download and account required. Dropbox terms, conditions and limitations apply. Service offering, storage size and pricing subject to change without notice.

\* One week of storage on 2 GB card is based on the amount of motion and audio captured/recorded for typical home location (front door, back door, etc.).

Don't Run

Run

**Installing Dropbox** 

1. Go to <u>www.dropbox.com</u>. Click Download Dropbox.

## 🜑 Download Dropbox

2. The first File Download – Security Warning screen displays, asking you if you want to run or save the install file. Click Run. When the install software is prepared, the second Security screen will open and ask you if you want to run the software. Click Run.

Internet Explorer - Security Warning Do you want to run this software?

Publisher: Dropbox

× More options

Name: Dropbox 1.1.35 Installer

| File Download - Security Warning                                                                                                    |
|----------------------------------------------------------------------------------------------------|
| Do you want to run or save this file?                                                                                                    |
| Name: Dropbox 1.1.35.exe<br>Type: Application, 15.4MB<br>From: <b>cdn.dropbox.com</b>                                                                                                    |
| Run Save Cancel                                                                                                    |
| While files from the Internet can be useful, this file type can<br>potentially harm your computer. If you do not trust the source, do not<br>run or save this software. <u>What's the risk?</u> |

3. The Dropbox Setup Wizard opens. Click Install.

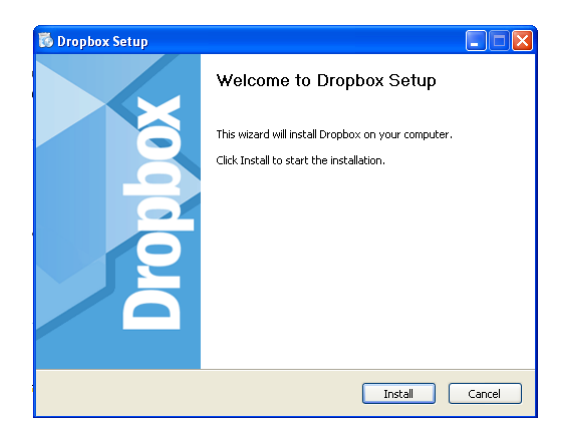

4. When you see this screen display, with the option "I don't have a Dropbox account" automatically selected, click the Next button.

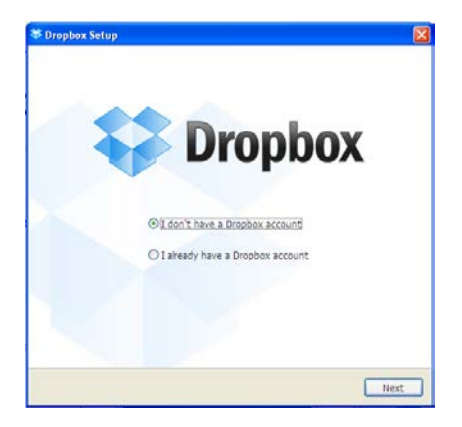

Let the Dropbox install process complete. This will take a few moments.

While files from the Internet can be useful, this file type can potentially harm your computer. Only run software from publishers you trust. <u>What's the risk?</u>

| 🐻 Dropbox Setup                                             |              |        |
|-------------------------------------------------------------|--------------|--------|
| Installing<br>Please wait while Dropbox is being installed. |              |        |
| (*****                                                      |              |        |
|                                                             |              |        |
|                                                             |              |        |
|                                                             |              |        |
| 1,1,35                                                      | < Back Close | Cancel |

5. Complete the Create Your Dropbox screen.

| Cr                                    | eate your Dropbox                    |
|---------------------------------------|--------------------------------------|
| First name                            |                                      |
| Last name                             |                                      |
| Ema                                   | it:                                  |
| Password                              | i:                                   |
| Verify password                       | i:                                   |
| Computer name<br>(e.g. Drew's Laptop) | 22                                   |
| By proceeding                         | , you agree to our Terms of Service. |
|                                       |                                      |
|                                       |                                      |
|                                       |                                      |

6. Select your Dropbox storage size. 2 GB is the automatic selection, which is free storage. Click Next after you have made your selection.

| Select your Drop | box size          |
|------------------|-------------------|
| ◎ 🤑 2 GB         | Free              |
| o 🛟 50 GB        | \$9.99 per month  |
| 0 😯 100 GB       | \$19.99 per month |
| Pricing terms    |                   |

8. The Welcome to Dropbox screen displays. The screen reminds you that a Dropbox sub-folder has been created in your My Documents folder.

7. Choose the Setup Type: Typical setup (default settings) is automatically selected. Click Install when you have made your selection.

|                                                        |                                                                               | Choose setup type                                                                                                    |                                                     |
|--------------------------------------------------------|-------------------------------------------------------------------------------|----------------------------------------------------------------------------------------------------|-----------------------------------------------------|
| •                                                      | Ģ                                                                             | Typical (recommended)<br>Set up Dropbox with normal settings.                                                                                                    |                                                     |
| 0                                                      | X                                                                             | Advanced<br>Choose your Dropbox's location and who                                                                                                    | ch folders will be synced.                          |
|                                                        |                                                                               |                                                                                                    | Previous Instal                                     |
|                                                        |                                                                               |                                                                                                    |                                                     |
| ropbo<br>r Dropi<br>antly b                            | <mark>s Setup</mark><br>box is a :<br>e avalabi                               | Welcome to Dropbox, Mi<br>pecial folder on your computer. Smply of<br>e on any of your other computers and th                                                                                                    | <b>ke!</b><br>rop in files and they will<br>he web. |
| ropbor<br>antly b                                      | t Setup<br>box is a s<br>e avalabl                                            | Welcome to Dropbox, Mi<br>pecial folder on your computer, Smply of<br>e on any of your other computers and th<br>to                                                                                                    | <b>ke!</b><br>rop in files and they will<br>re web. |
| Ir Dropi<br>antly b<br>My D<br>Ve Ec                   | t Setup<br>box is a s<br>e availabl<br>connutsu<br>it Vew<br>x + (            | Welcome to Dropbox, Mi<br>pecial folder on your concruter, Smoly of<br>e on any of your other computers and the<br>reventes Tools Help<br>Parsentes Tools Help<br>Search Posters<br>Parsentes Tools Help                                                                                                    | ke!<br>rop in files and they will<br>re web.        |
| ropbor<br>r Drop<br>antly b<br>My D<br>We Ec<br>dtress | t Setup<br>box is a s<br>e availabl<br>occurrent<br>it Vew<br>k • (<br>Downlo | Welcome to Dropbox, Mi   pecial folder on your computer, Smok of<br>e on any of your other computers and the<br>resummers   rs   Parontes   Tools   Help   Search   Parontes   Search   Parontes   Parontes   Parontes   Parontes                                                                                                    | kei<br>eroo n filos and they will<br>ne web.        |
| ropbox<br>antly b<br>My 0<br>We Ec<br>O Bac<br>ddress  | x Setup<br>cox is a :<br>a avalabl<br>cot mean<br>it vew<br>X x • (<br>Downio | Welcome to Dropbox, Mil<br>pecial folder on your computer, Smok of<br>e on any of your other computers and the<br>reaments   Tarontes Tools   Parontes Tools   Parontes Parontes   Parontes Parontes   Parontes Parontes   Parontes Parontes   Parontes Parontes   Parontes Parontes   Parontes Parontes   Parontes Parontes   Parontes Parontes   Parontes Parontes | kei<br>res niles and they will<br>res web.          |

Setting up your Logitech Alert Video Folder for Dropbox Storage in the Cloud

To make the files automatically be stored to Dropbox, you need to change your Storage settings in Logitech Alert Commander.

1. If the Alert Commander is not running, open Alert Commander.

2. Click on the Settings icon and go to Storage > Computer.

| Settings         |                                                                                                    |  |
|------------------|----------------------------------------------------------------------------------------------------|--|
| > Cameras        | Storage                                                                                                    |  |
| > Motion         | Pick a location for video archive and see your camera details.                                                                                                    |  |
| > Alerts         | Basic                                                                                                    |  |
| Security and Web | Your cameras have their own built-in storage for video, but to help you keep a longer history<br>and to watch recordings, the Commander software can copy video to your PC. When the<br>amount of storage you specify fills up, old recordings are discarded to make room for new<br>concording. |  |
| ✓ Storage        | recordings.                                                                                                    |  |
| Computer         | Copy camera video to my PC (Recommended)                                                                                                    |  |
| Cameras          | Video location C:1Documents and SettingsMike Park Browse                                                                                                    |  |
| Diagnostics      | Total disk size: 25.90 GB Free                                                                                                    |  |
| > General        | 14.50 GB Aleft Video<br>2.00 GB<br>Used<br>9.40 GB                                                                                                    |  |
|                  | Restore Defaults +                                                                                                    |  |
|                  |                                                                                                    |  |
|                  | OK Cancel Apply                                                                                                    |  |

3. Click on the Browse... button and find your My Documents > My Dropbox sub-folder. When the My Dropbox folder is highlighted, click on the Make New Folder.

|   | Browse For Folder         |
|---|---------------------------|
|   |                           |
|   |                           |
|   | 🞯 Desktop                 |
| L | 🖃 📇 My Documents          |
| L | 🗄 🚞 Downloads             |
| L | 🖃 😥 Dropbox               |
| L | 🕀 📴 Photos                |
|   | Public 🔿                  |
|   | My Music                  |
| L | My Fictures My Computer   |
| L |                           |
|   |                           |
|   | Make New Folder OK Cancel |

4. Call your new folder "Logitech Alert Recordings" and then click OK. When the Browse For Folder window displays again, you will see the new Logitech Alert Recordings subfolder under Dropbox.

| Browse For Folder             | ? 🗙    |
|-------------------------------|--------|
|                               |        |
|                               |        |
| 🞯 Desktop                     | ~      |
| 🖃 븝 My Documents              |        |
| 🗉 🧰 Downloads                 |        |
| 🖃 🚰 Dropbox                   |        |
| 🗉 😥 Logitech Alert Recordings |        |
| 🕀 📴 Photos                    |        |
| Cia Public                    |        |
| 📑 My Music                    | _      |
| 🕀 📇 My Pictures               |        |
| 🗉 📃 My Computer               | ~      |
|                               |        |
| Make New Folder OK            | Cancel |
|                               |        |

5. Click OK to exit.

6. If you chose to store 2 GB of videos on Dropbox, you need to change the video storage amount in Alert Commander to match it. Click on the "Adjust Video Storage" slider and move it to 2GB.

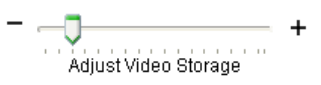

#### CONGRATULATIONS! Your Logitech Alert system is now configured to work with Dropbox.

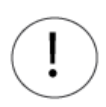

IMPORTANT! Logitech Alert Commander and Dropbox must both be running on the PC for archiving to the cloud to occur. If either isn't running then video will not be archived to the cloud.